## 日置市検(健)診 インターネット予約の手順

# ◇登録・予約編・・・P3~

▶過去に利用・登録したことがある方・・・P3 ▶パスワードを忘れた方・・・P10 ▶初めて利用される方・・・P13

◇キャンセル・変更編・・・P20~

▶予約のキャンセル・・・P20
▶日時変更・・・P22
▶コース内容・会場の変更・・・P25
▶メールアドレス、パスワードの変更・・・P29

▶予約者情報の変更・・・P33

予約の前に

3月下旬にお届けし た、「日置市(健)診申 込案内」を必ずご用意 ください。

| 899-2592<br>日置市伊集院町都一丁日100番地 令和7年度<br>日置市検(健)診申込案内                                                                                                    |  |  |  |  |  |
|----------------------------------------------------------------------------------------------------|--|--|--|--|--|
| ビオキ ダロウ<br>日置 太郎 禄 自治会                                                                                                    |  |  |  |  |  |
| ինցիկիցիների ինդիներին ինչպեսներին ներաններին է ու սուսուս ու սուսու է։<br>Sample                                                                        |  |  |  |  |  |
| 1 000012345678<br>00000000111                                                                                                    |  |  |  |  |  |
| (編)<br>電話番号()<br>(余和 8年 3月31日時点の年齢です)                                                                                                    |  |  |  |  |  |
| R7年度の受診可能な検(健)診は以下のとおりです。<br><u>ご希望の検(健)診・目時をインターネット、または電話にてお申し込みください。</u><br>なお、日時指定をしない場合は、窓口でのお申し込みもできます。この用紙に<br>電話番号をご記入の上、ご希望の検(健)診に〇をつけて、ご提出ください。 |  |  |  |  |  |
| 日置 太郎 様の受診可能な検(健)診                                                                                                    |  |  |  |  |  |
| <ul> <li>・特定健診</li> <li>・胃がん検診</li> <li>・腹部超音波検診</li> <li>・肺がん検診</li> <li>・大腸がん検診</li> </ul>                                                             |  |  |  |  |  |
| ・子宮頸がん検診 ・乳がん検診 ・骨粗しょう症検診                                                                                                    |  |  |  |  |  |
| 受診券番号         111           ※申し込みの際受診券番号が必要ですので、大切に保管ください。                                                                                               |  |  |  |  |  |

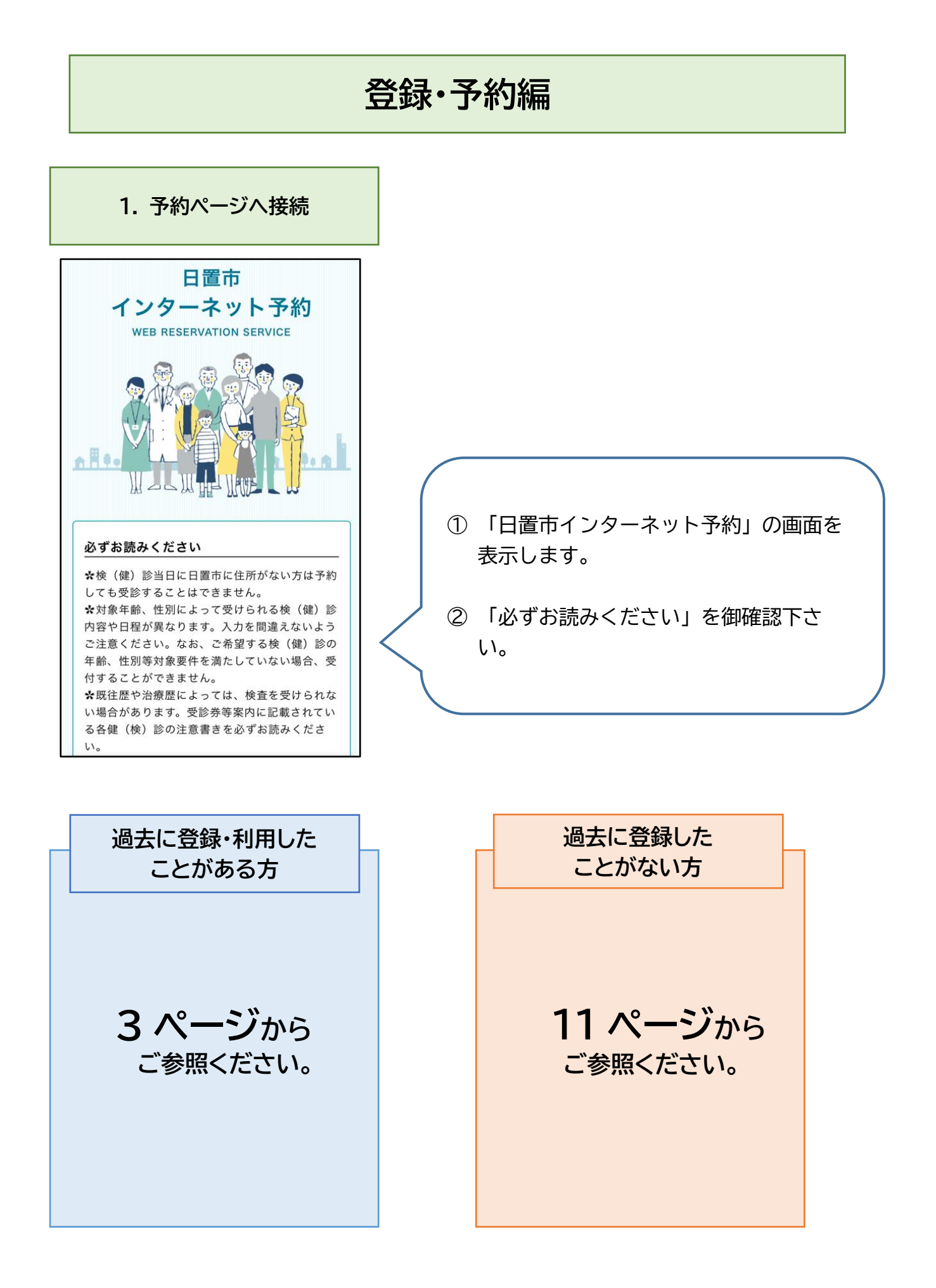

# <u>過去に登録・利用したことがある方</u>

| 1. ログイン                                                                                                    |                                                                                                    |
|----------------------------------------------------------------------------------------------------|----------------------------------------------------------------------------------------------------|
| 予約管理ページ         登録済みの方は<br>こちらからログイン         予約もこちらからお進みください。         ID (メールアドレス)         入力してください         パスワード         入力してください | 過去に登録、利用されたことがある方は、<br>一番下まで画面を進め、左図①「登録済の方<br>はこちらからログイン」からログインして<br>ください。                                        |
| パスワードを忘れた方はこちら<br>ログイン<br>2. 予約管理ページ                                                                                               | <ul> <li>(2) と思いしてくんとい。</li> <li>(8ページへ進んでください)</li> </ul>                                                         |
| 日置市<br>健診WEB予約<br>予約管理ページ<br>予約はこちらから<br>ご 予約情報<br>日置太郎様の予約 ✓                                                                      | <ul> <li>予約へ進むには、</li> <li>左図①枠内の「予約はこちらから」を選択します。</li> <li>住所や電話番号、保険などに変更がある場合は、左図②「予約者情報変更」から変更できます。</li> </ul> |
| 過去の予約<br>キャンセル済<br>~                                                                                                    |                                                                                                    |

| 3.予約する人を選択する                                                                                                    |                                                                                                    |
|----------------------------------------------------------------------------------------------------|----------------------------------------------------------------------------------------------------|
| 日置太郎様       左図①         日置太郎様の予約をする       ①         日置太郎様以外       ①         予約されたことのない方の予約をする       ②                                                                                                    | のに、既に個人情報が登録されている方<br>されるので、この中から予約をしたい<br>訳します。<br>に、予約されたことのない方の予約を<br>合は、左図②「予約されたことのない<br>約をする」を選択してください。                                                                     |
| 過去に登録した方ことがある方は、予約の前<br>に受診者情報変更画面で、「受診券番号」の入<br>力の必要があります。「受診券番号」は、日置<br>市検(健)診申込案内 <sup>*</sup> の下段に記載されてい<br>ます。                                                                                                    | 4. 受診券番号入力<br>健診WEB予約<br>受診者情報変更                                                                                                    |
| ※ 日置市検(健)診申込案内 例         899-2592         日置市伊集院町都一丁目100番地         合和7年度         日置市検(健)診申込案内         5         日置市検(健)診申込案内         1         00012345578         00012345578         00012345578         00012345578         00012345578         00012345578         00012345578         00012345578         00012345578         00012345578         00012345578         00012345578         00012345578         00012345578         00012345578         00012345578         0001345578         00012345578         00012345578         00012345578         00012345578         00012345578         00012345578         00012345578         00012345578         00012345578         00111         1 | <ul> <li>下記を入力して、「入力内容を確認する」ボタンを押してください。</li> <li>受診者情報</li> <li>どなた様のご予約をされますか?【必須】</li> <li>予約者本人</li> <li>予約者本人</li> <li>予約者以外</li> <li>お名前</li> <li>口器</li> <li>大郎</li> </ul> |
| R7年度の受診可能な検(健)診は以下のとおりです。<br>ご希望の検(健)診・目時をインターネット、または電話にてお申し込みください。<br>なお、日時指定をしない場合は、窓口でのお申し込みもできます。この用紙に<br>電話番号をご記入の上、ご希望の検(健)診に〇をつけて、ご提出ください。<br>目置 太郎 様の受診可能な検(健)診<br>・特定健診 ・胃がん検診 ・腹部超音波検診 ・肺がん検診 ・大勝がん検診<br>・子宮頸がん検診 ・乳がん検診 ・常粗しょう症検診                                                                                                    | · · · · · · · · · · · · · · · · · · ·                                                                                                    |
| 受診券番号         111           ※中し込みの病交診券番号が必要ですので、入切に保管ください。                                                                                                    | 「間違えないよう注意                                                                                                    |

| 4. 受診者情報変更確認                              |                      |
|-------------------------------------------|----------------------|
| <b>受診者情報変更確認</b><br>の<br>入力<br>確認<br>売了   |                      |
| 入力内容に間違いがなければ、画面下部の「登録す<br>る」ボタンを押してください。 |                      |
| 受診者情報                                     | 内容を確認し、「登録する」を選択します。 |
| 予約者との続柄 本人                                |                      |
| お名前 日置 太郎                                 |                      |
| お名前<br>(フリガナ) ヒオキ タロウ                     |                      |
| 受診者情報変更へ戻る                                | 5. 受診者情報変更完了         |
| そのまま予約へ進む場合は、「予<br>を選択します。                | -約へ進む」<br>受診者情報変更完了。 |
|                                           | 入力 確認 完了             |
|                                           | 受診者情報が更新されました。       |
| 6.予約する人を選択する                              | 予約へ進む                |
| 日置市<br>健診WEB予約                            | 予約管理ページへ進む           |
| 日置太郎様                                     |                      |
| 日置太郎様の予約をする                               | 予約する人を選択します。         |
| 日置太郎様以外                                   |                      |
| 予約されたことのない方の予約をする                         | 5                    |

| 7. コース選択                                                                                                |                                                                                                    |
|----------------------------------------------------------------------------------------------------|----------------------------------------------------------------------------------------------------|
| 日置市<br>健診WEB予約                                                                                          |                                                                                                    |
| コース選択<br>O<br>コース選択 会場選択 日時選択 確認 完了                                                                     |                                                                                                    |
| コース内容をお選びください。                                                                                          |                                                                                                    |
| <ul> <li>今和6年度 総合健診<br/>(内容)</li> <li>特定健診、肺がん検診、胃がん検診、腹部超音波<br/>検診、大腸がん検診(集団)</li> <li>戶 詳細</li> </ul> | 希望のコースを選択してください。<br>希望のコースを選択すると、受診可能な検診項<br>目が出てきます。                                                |
| <ul> <li>今和6年度 肺がんCT検診</li> <li>《内容》</li> <li>肺がんCT検診</li> </ul>                                        | 8. 検査を選択                                                                                             |
| サービス利用規約 ブライバシーボリシー                                                                                     | コース選択<br>のコース選択 会場選択 日時選択 確認 完了                                                                      |
|                                                                                                    | コース内容をお選びください。                                                                                       |
|                                                                                                    | <ul> <li>令和6年度 総合健診</li> <li>《内容》</li> <li>特定健診、肺がん検診、胃がん検診、腹部超音波</li> <li>検診、大腸がん検診 (集団)</li> </ul> |
|                                                                                                    | <b>ア</b> 詳細                                                                                          |
|                                                                                                    | 予約を希望される内容をお選びください。                                                                                  |
| コースを選択すると、受診できる構<br>が表示されます。希望に合わせて図る<br>けます。                                                           | 全査<br>王つ<br>◆検査項目<br>血液・尿検査、腹囲・血圧測定、身長・<br>体重測定、心電図、診察、眼底検査(対<br>象者のみ)                               |
|                                                                                                    | ●自己負担金<br>・非課税・生活保護世帯の方 無料<br>・後期高齢者医療保険の方 無料<br>・国民健康保険課税世帯の方 無料                                    |
|                                                                                                    | 6<br>「<br>肺がん検診<br>《内容》                                                                              |

●検査項目 ... 4.

600 007 1

np atr (m Phi 50 / 55 )/ 44

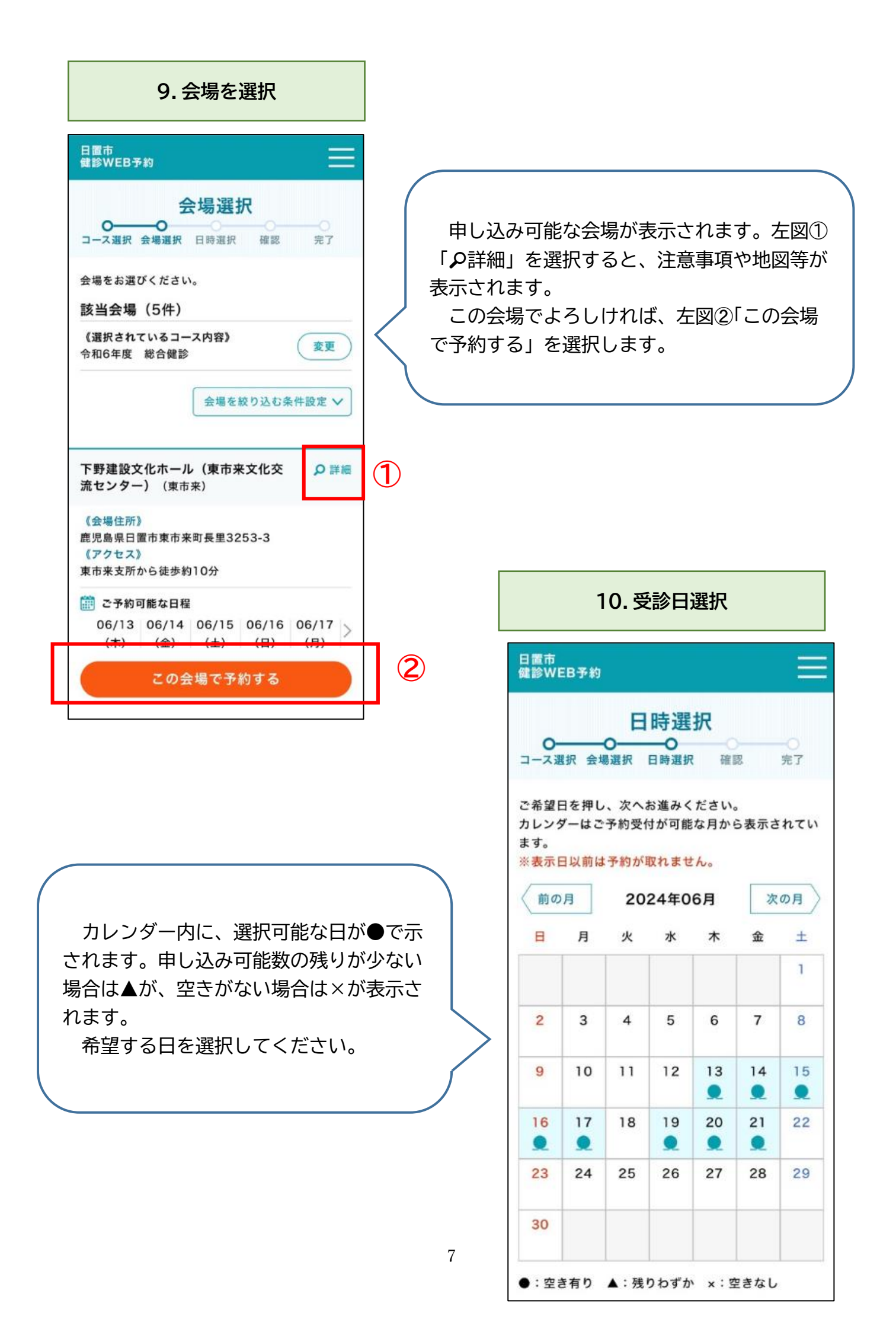

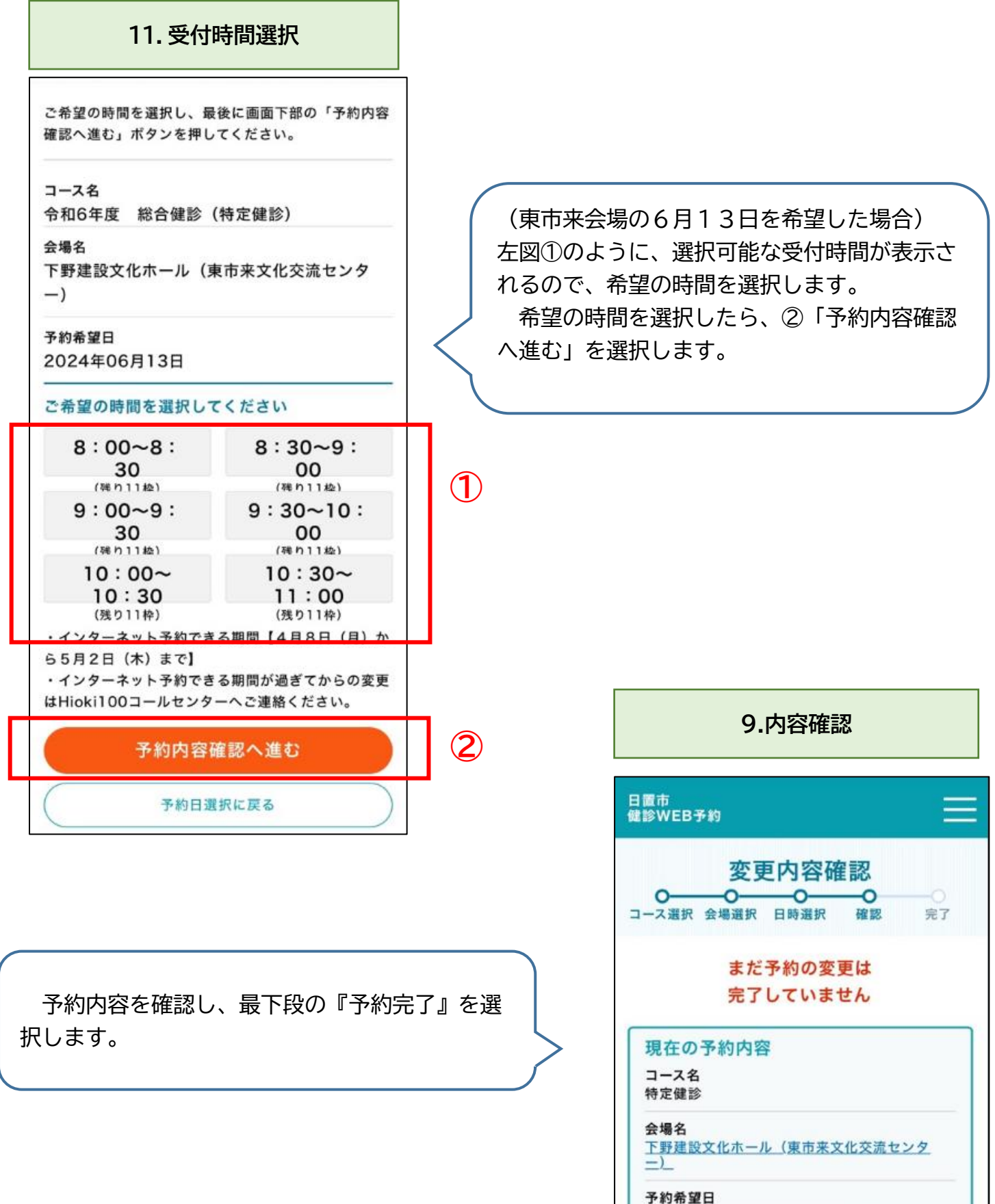

```
2024年06月13日 8:00~8:30
```

上記予約内容から下記予約内容に変更することで間違 いなければ画面下の「変更する」ボタンを押してくだ さい。

予約情報

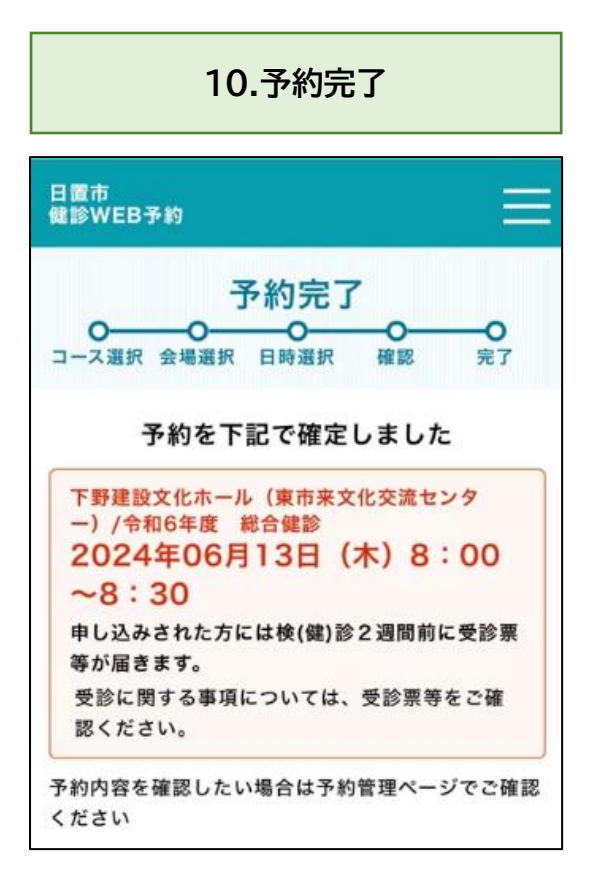

## <u>パスワードを忘れた方</u>

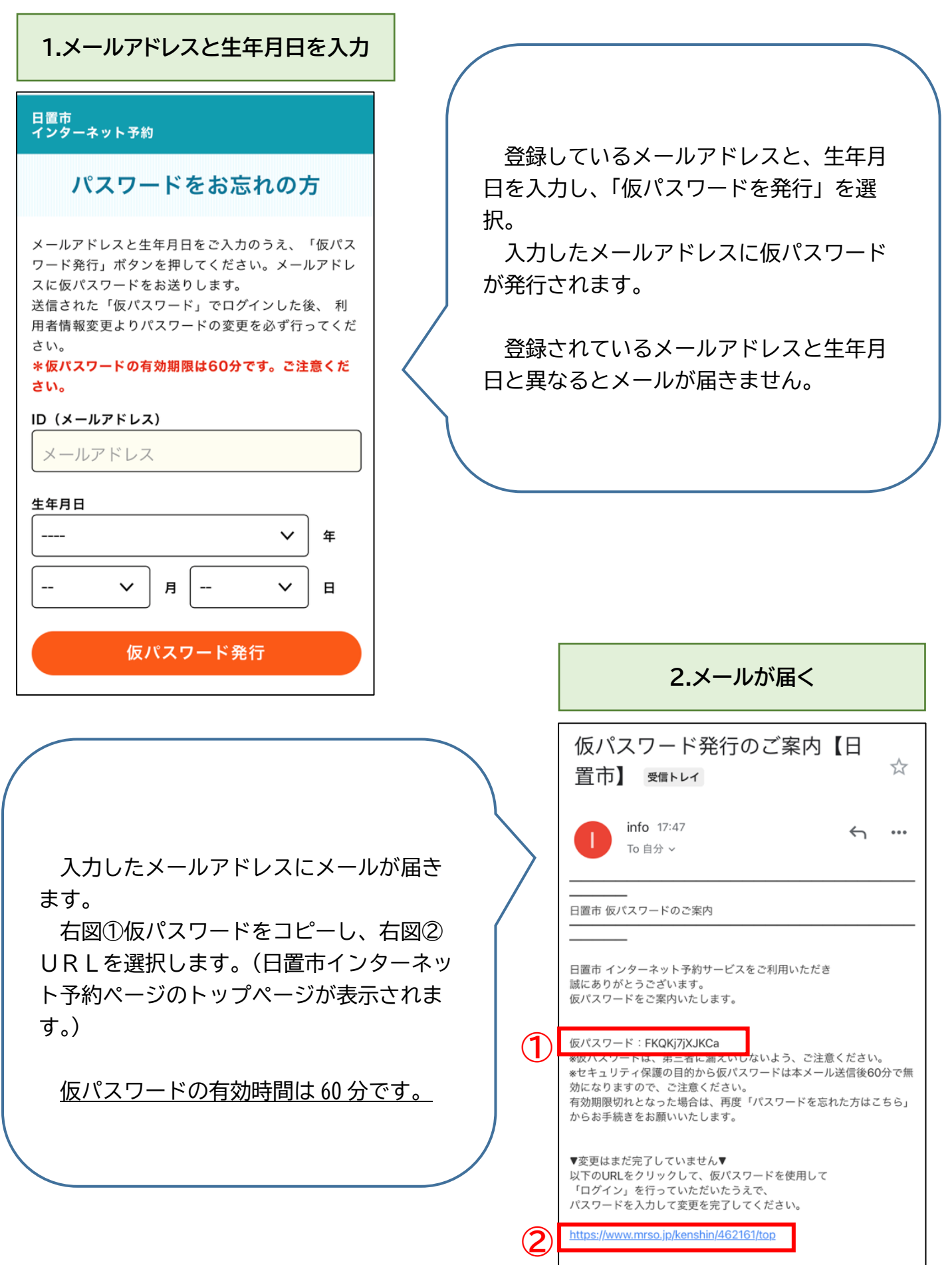

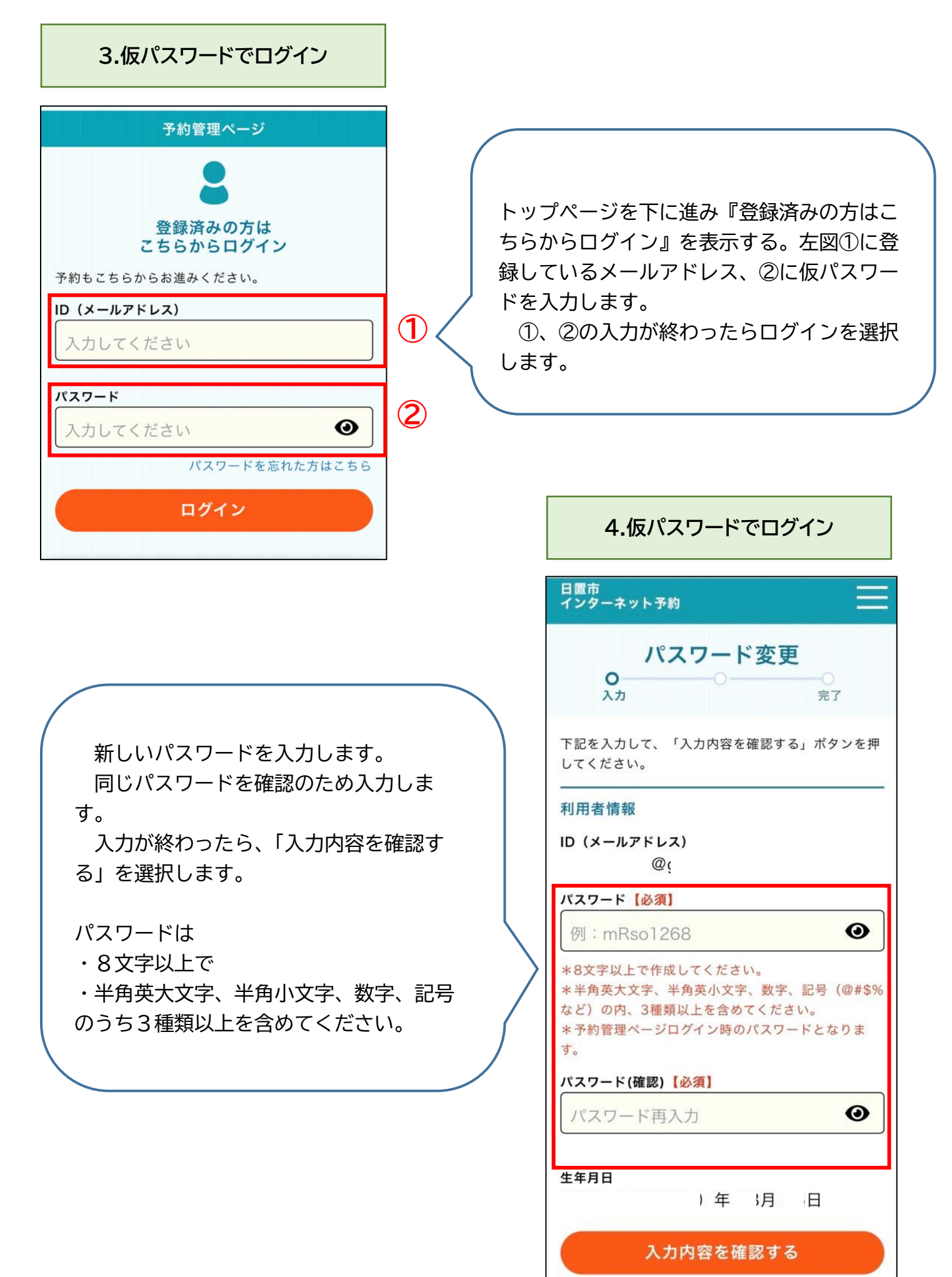

| 5.パスワード変更完了                                     |                                     |
|-------------------------------------------------|-------------------------------------|
| 日置市 インターネット予約                                   |                                     |
| パスワード変更完了<br>oo<br><sub>入力</sub> 。o             | この画面が表示されたら、パスワードの                  |
| 利用者情報が更新されました。                                  | 変更は完了です。                            |
| 予約へ進む                                           | 「予約へ進む」を選択すると、予約ページに進みます。(3ページから参照) |
| 予約管理ページへ進む                                      |                                     |
| <u>サービス利用規約</u> <u>プライバシーポリシー</u><br>©MRSO,Inc. |                                     |

Γ

# 初めて利用される方

| 1. 予約ページへ接続         初めての方         初めての方は<br>新規登録から         ご連絡可能なメールアドレスを入力してください。入<br>力いただいたメールアドレスを入力してください。入<br>力いただいたメールアドレス宛に登録用のURLをお送<br>りします。         こちちのメールアドレスがログイフルとなります。         メールアドレス | <ul> <li>メールアドレスを2か所入力します。</li> <li>「確認メールを送信」を選択すると、入力したメールアドレスに、「info」より</li> <li>「登録のご案内【日置市】」のメールが<br/>届きます。</li> <li>※メールはすぐに届きます。</li> <li>※メールが届かない場合、以下のことが<br/>考えられます。</li> <li>1 迷惑メールボックスに振り分けられていませんか。</li> <li>2 入力したメールアドレスは間違えていませんか。</li> </ul> |
|----------------------------------------------------------------------------------------------------|----------------------------------------------------------------------------------------------------|
| 半角英数字                                                                                                    | くいるにんが。                                                                                                    |
| *半角英数字等で入力してください。<br>*予約後、登録いただいたメールアドレス宛にメールを送信                                                                                                    | 3 週去に豆球したことがのるメール<br>アドレスには メールは届キキサ                                                                                                    |
| いたします。<br>*メールは「info@kenshin.mrso.jp」より送信します。迷                                                                                                    | ん。「登録済みの方はこちらからロ                                                                                                    |
| 惑メールフィルターの設定をお願いいたします。<br>*確認できない場合、迷惑メールフォルダや迷惑メールフィ<br>ルターの設定等のご確認をお踊いいたします。                                                                                                    | グイン」「パスワードを忘れた方は                                                                                                    |
| 確認用メールアドレス                                                                                                    | こちら」(3ページから参照)か                                                                                                    |
| 半角英数字                                                                                                    | ら、パスワードの再設定をしてく                                                                                                    |
| 確認メールを送信                                                                                                    | ださい。                                                                                                    |
|                                                                                                    |                                                                                                    |
|                                                                                                    |                                                                                                    |
| 2.登録したメールアドレスに、メー                                                                                                    | ルが届く                                                                                                    |
| 登録のご案内【日置市】<br>                                                                                                    |                                                                                                    |
|                                                                                                    |                                                                                                    |
|                                                                                                    |                                                                                                    |
| 以下のURLより登録のお手続きを行ってください。                                                                                                    | ① 届いたメールを開き、URL を選択しま                                                                                                    |
| https://www.mrso.jp/kenshin/462161/bridge/<br>e1ef77gYEB46eSdpWf6B                                                                                                    | ① す。 <u>この URL は一回しか利用できませ</u><br>ん。                                                                                                    |
| 《ご注意ください》<br>・セキュリティ保護の目的からURLは「1回のみ利<br>用可能」となります。<br>・本メール送信後60分でURLは無効になります。<br>・URLからアクセスができなくなった場合は、再度<br>「トップ画面」から新規登録をお願いいたします。                                                                | <ul> <li>2 メール本文内の「《ご注意ください》」</li> <li>や「参注意事項」もお読みください。</li> </ul>                                                                                                    |
|                                                                                                    |                                                                                                    |
| ◆注意事項                                                                                                    |                                                                                                    |

| 3. 個人情報入力                                                                                                    | ・パスワードはご自身で考え、入力し                                                                                                    |
|----------------------------------------------------------------------------------------------------|----------------------------------------------------------------------------------------------------|
| 日置市<br>インターネット予約                                                                                                    |                                                                                                    |
| <b>情報入力</b><br>O<br>入力 確認 完了                                                                                         | い。<br>・必須項目を入力していきます。<br>・ハガキに記載された URL からアクセ                                                                                                    |
| 下記を入力して、「入力内容を確認する」ボタンを押し<br>てください。<br>                                                                              | スした方は、ハガキに記載されている<br>宛名番号を入力してください。<br>・サービス利用規約を御確認頂き、サ                                                                                                    |
| @<br>パスワード【必須】<br>例:mRso1268                                                                                         | ービス利用規約に同意したうえで「入<br>力内容を確認する」を選択してくださ<br>い。                                                                                                    |
| *8文字以上で作成してください。<br>*半角英大文字、半角英小文字、数字、記号(@#\$%な<br>ど)の内、3種類以上を含めてください。<br>*予約管理ページログイン時のパスワードとなります。<br>パスワード(確認)[必須] | ※予約の変更やキャンセルをする際<br>に、パスワードが必要ですのでパスワ<br>ードは忘れないようにしてください。                                                                                                    |
| パスワード再入力     ④       生年月日【必須】     「・・・・・・・・・・・・・・・・・・・・・・・・・・・・・・・・・・                                                | ※一度登録された個人情報は、日置市<br>の検(健)診予約で今後も使用できま<br>す。                                                                                                    |
| 。<br>。<br>。<br>受診券番号 【必須】                                                                                            | ※ 日置市検(健)診申込案内 例<br><sup>899-2592</sup><br>日置市伊弗奈町都一丁目100番地 令和7年度                                                                                                    |
|                                                                                                    | 日置市検(健)診甲込案内<br><sup>Lith 907</sup><br><sup>B置 大師 様</sup>                                                                                                    |
| 受診労番号は、口道印候<br>健)申込案内 <sup>※</sup> に記載され<br>いる受診券番号を入力しま<br>。                                                        | Initial (Initial)         Contract (Initial)         Contract (Initial)         Contre |
| •<br>•<br>•                                                                                                    | R7年度の受診可能な検(健)診は以下のとおりです。<br><u>ご希望の検(健)</u> 診・日時をインターネット、または電話にてお申し込みください。<br>なお、日時指定をしない場合は、窓口でのお申し込みもできます。この用紙に<br>電話番号をご記入の上、ご希望の検(健)診に〇をつけて、ご提出ください。                                                                                                    |
| 入力内容を確認する                                                                                                    | 日置 太郎 様の受診可能な検(健)診           ・特定健診         ・胃がん検診         ・腹部超音波検診         ・肺がん検診         ・大勝がん検診           ・子宮頸がん検診         ・乳がん検診         ・骨粗しょう症検診         ・                                                                                                    |
|                                                                                                    | 受診券番号 111                                                                                                    |

#### 4.入力情報確認

| 予約者との続枘         | 本人                           |
|-----------------|------------------------------|
| お名前             | 日置 太郎                        |
| お名前<br>(フリガナ)   | ヒオキ タロウ                      |
| 性別              | 男性                           |
| 生年月日            | 1982(昭和57年)年 04月<br>01日      |
| 受診券番号           | 9999                         |
| 住所              | 〒899-2592<br>日置市 伊集院町郡一丁目100 |
| 日中連絡可能<br>な電話番号 | 099-248-9421                 |
| メールアドレス         | <i>@</i>                     |
| 保険種別            | 日置市国民健康保険(自営・農<br>林漁業など)     |
|                 | 登録する                         |

入力した個人情報に間違いがないか、 確認してください。修正が必要な場合 は、「利用者・予約者情報入力へ戻る」 を選択してください。修正の必要がない 場合は「登録する」を選択してください。

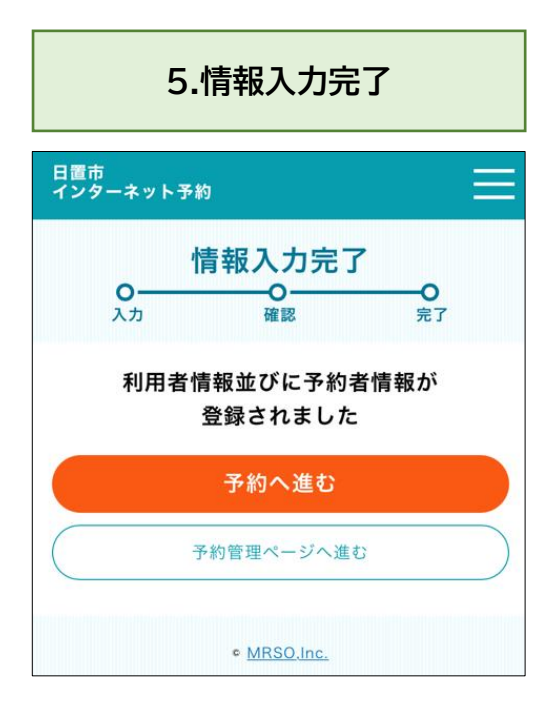

そのまま検(健)診の予約をする場合 は「予約へ進む」を選択します。 「予約管理ページ」へ進むと、同じ ID (メールアドレス)で登録された方の過 去の予約・キャンセル状況の確認や予約 者情報変更が可能です。

|                                                                                               |                             | 6.予約する人を選択                                     |
|-----------------------------------------------------------------------------------------------|-----------------------------|------------------------------------------------|
| そのまま日時予約をする場合<br>様の予約をする」を選択します<br>予約されたことのない方の予<br>場合は、「予約されたことのない<br>をする」                   | は、「OO<br>。<br>約をする<br>い方の予約 | 日置市<br>健診WEB予約        日置太郎様        日置太郎様の予約をする |
|                                                                                               |                             | 日置太郎様以外                                        |
|                                                                                               |                             | <u>サービス利用規約</u><br>oMRSO,Inc.                  |
| 7.コース選択                                                                                       |                             |                                                |
| コース選択<br>つ<br>コース選択 会場選択 日時選択 確認 完了<br>コース内容をお選びください。                                         |                             |                                                |
| <ul> <li>令和6年度総合健診</li> <li>《内容》</li> <li>特定健診、肺がん検診、胃がん検診、腹部超音波<br/>検診、大腸がん検診(集団)</li> </ul> | 希望のコ-<br>希望のコ-<br>が出てきます    | −スを選択してください。<br>−スを選択すると、受診可能な検査<br>す。         |
| <ul> <li>令和6年度 肺がんCT検診</li> <li>(内容)</li> <li>肺がんCT検診</li> </ul>                              |                             |                                                |
|                                                                                               |                             |                                                |

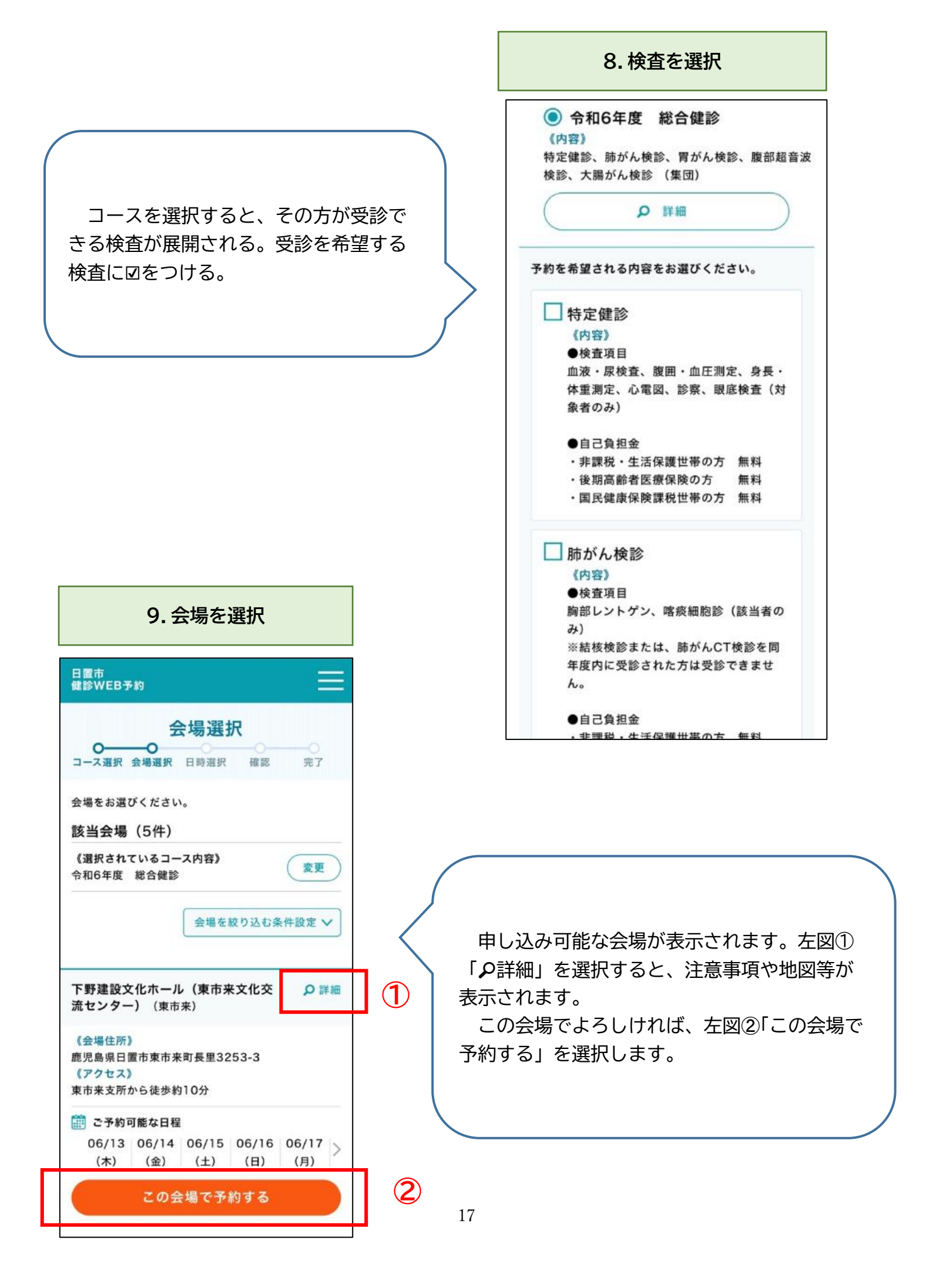

カレンダー内に、選択可能な日が●で 示されます。申し込み可能数の残りが少 ない場合は▲が、空きがない場合は×が 表示されます。

希望する日を選択してください。

#### 11. 受付時間選択

ご希望の時間を選択し、最後に画面下部の「予約内容 確認へ進む」ボタンを押してください。

コース名 令和6年度 総合健診(特定健診)

会場名 下野建設文化ホール(東市来文化交流センタ

-)

予約希望日 2024年06月13日

#### ご希望の時間を選択してください

8:30~9: 8:00~8: 30 00 (端り11枠) (残り11松) 9:00~9: 9:30~10: 30 00 (残り11粒) (残り11粒) 10:00~ 10:30~ 10:30 11:00 (残り11枠) (残り11枠) ・インターネット予約できる期間【4月8日(月)か ら5月2日(木)まで】 ・インターネット予約できる期間が過ぎてからの変更 はHioki100コールセンターへご連絡ください。 予約内容確認へ進む 予約日選択に戻る

| ース。<br>希望<br>レン:    | ■択 会場<br>日を押し<br>ダーはご | <ul><li>選択</li><li>、次へる</li><li>予約受付</li></ul> | 日時選折<br>お進みく<br>すが可能 | 確<br>ださい。<br>な月かり | ®<br>。<br>ら表示さ | 完了   |
|---------------------|-----------------------|------------------------------------------------|----------------------|-------------------|----------------|------|
| 希望<br>レン:           | 日を押し<br>ダーはご          | 、次へ。<br>予約受f                                   | お進みく<br>すが可能         | ださい。<br>な月かり      | 。<br>ら表示さ      | nt   |
| レン                  | ダーはご                  | 予約受付                                           | 寸が可能                 | な月かり              | ら表示さ           | nt   |
| す。                  |                       |                                                |                      |                   |                |      |
| 表示                  | 日以前は                  | 「予約が」                                          | 取れませ                 | ho                |                |      |
| 前の月                 |                       | 0月 2024年06月                                    |                      |                   | 次              | の月   |
| B                   | 月                     | 火                                              | 水                    | 木                 | 金              | ±    |
|                     |                       |                                                |                      |                   |                | 1    |
| 2                   | 3                     | 4                                              | 5                    | 6                 | 7              | 8    |
|                     |                       |                                                |                      |                   |                |      |
|                     | 10                    | 11                                             | 12                   | 13                | 14             |      |
| 9                   | 0.00                  |                                                |                      | -                 |                | 2    |
| 9<br>16             | 17                    | 18                                             | 19                   | 20                | 21             | En l |
| 9<br>16<br><b>9</b> | 17                    | 18                                             | 19<br>9              | 20<br>9           | 21             | -    |

(東市来会場の6月13日を希望した場合) 左図①のように、選択可能な受付時間が表示されるので、希望の時間を選択します。 希望の時間を選択したら、②「予約内容確認 へ進む」を選択します。

(1)

(2)

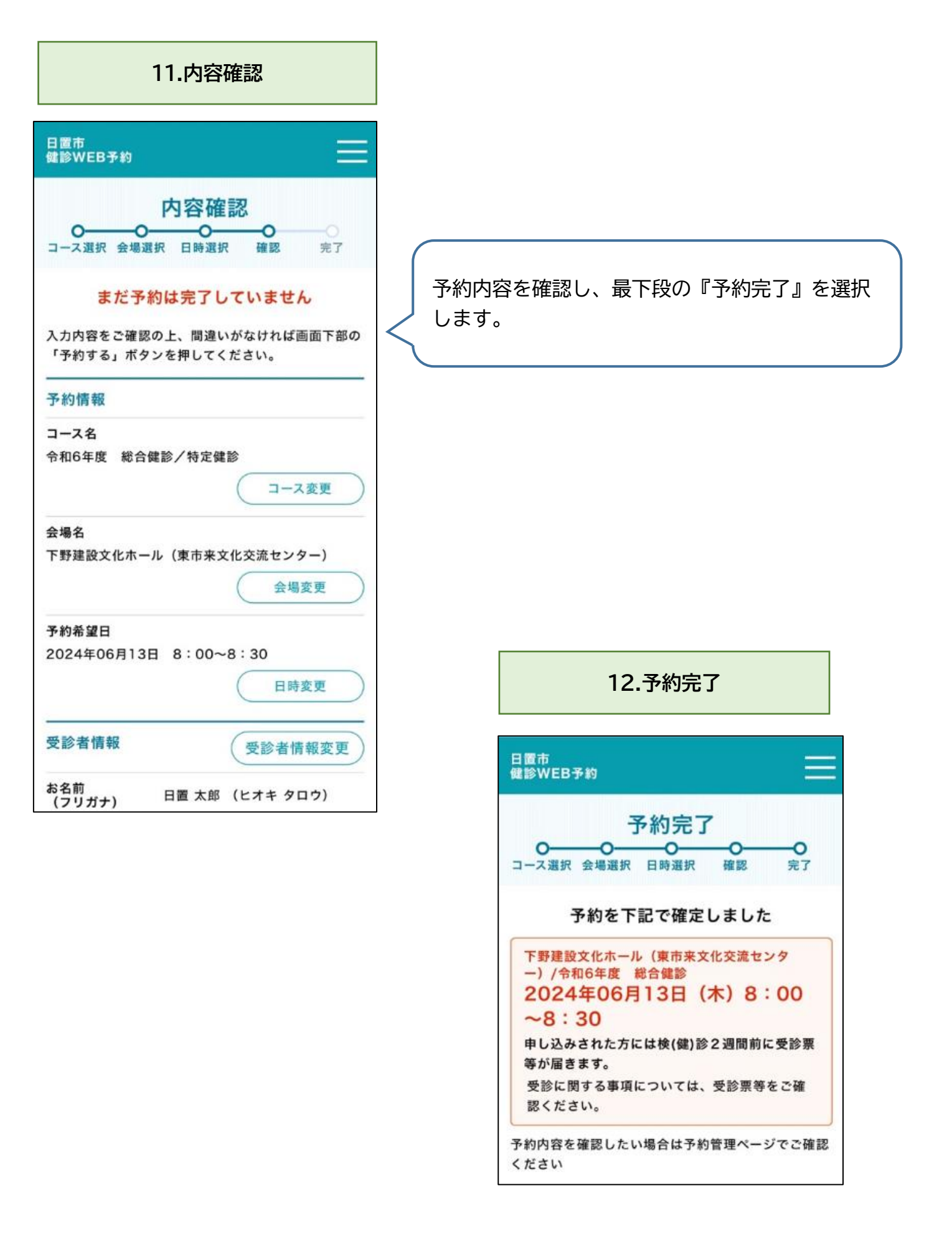

# キャンセル・変更編

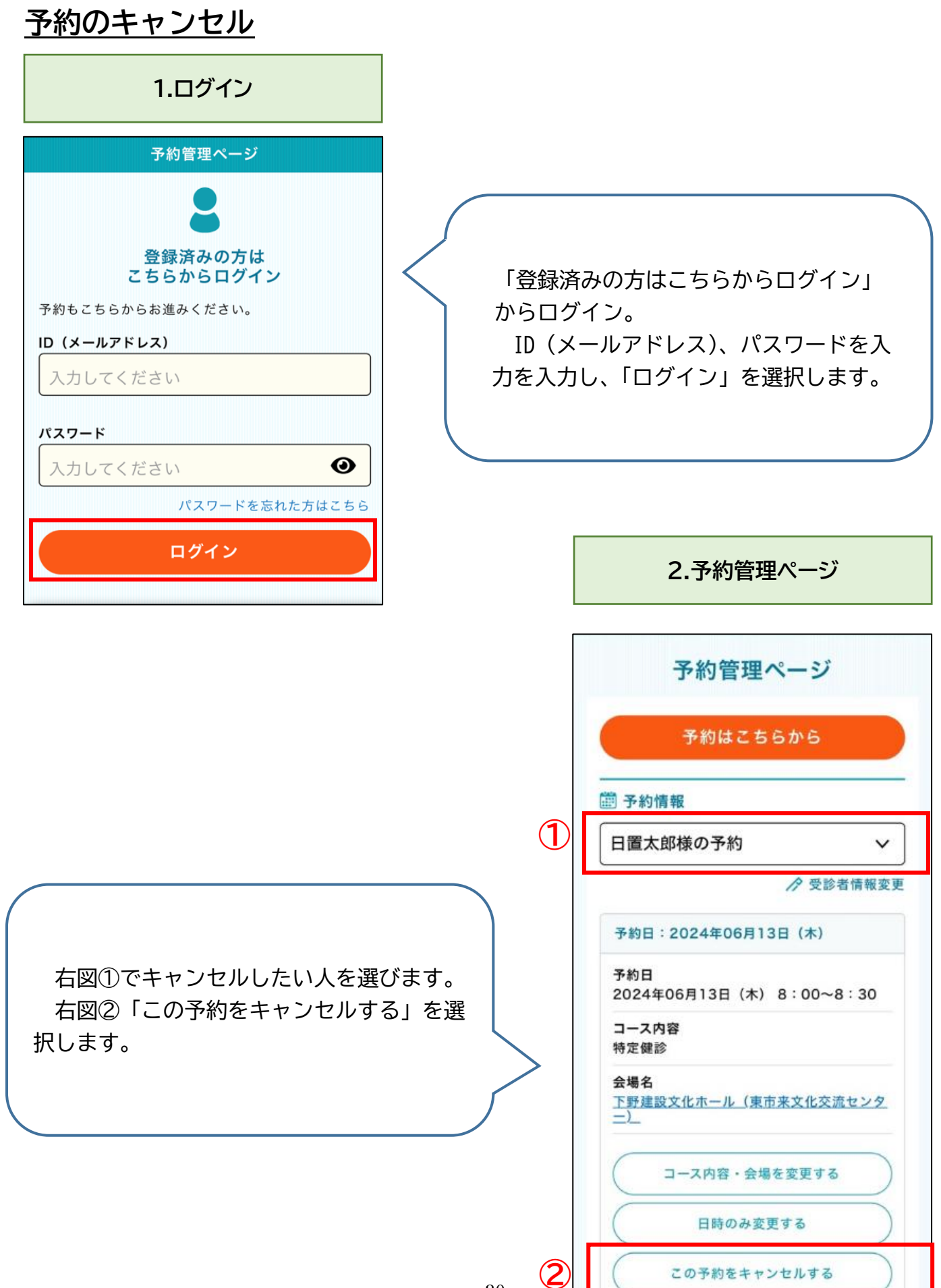

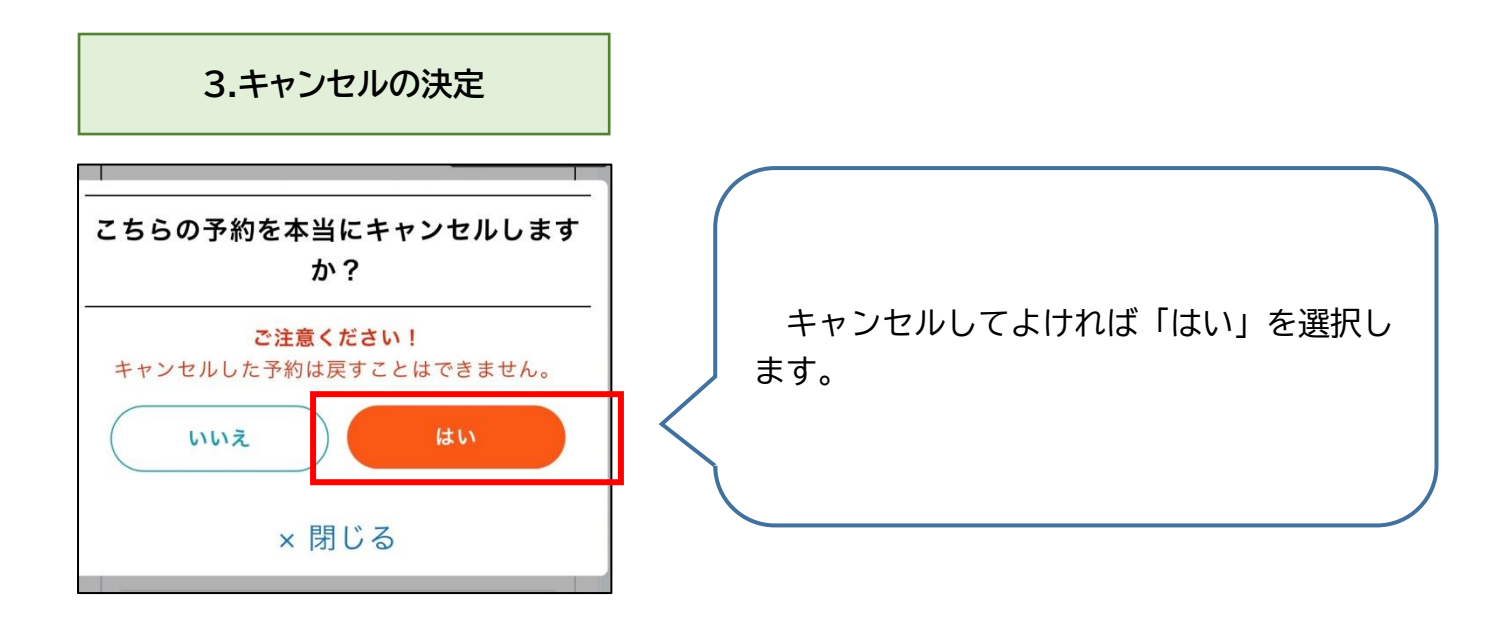

| 4.キャンセルの完了  |       |  |  |  |
|-------------|-------|--|--|--|
| 日置ひめ様の予約    | × 閉じる |  |  |  |
| キャンセルいたしました |       |  |  |  |
| × 閉じる       |       |  |  |  |
|             |       |  |  |  |

# <u>日時変更(会場は変更しない)</u>

| 1.ログイン                                                                                                    |           |              |                                                  |
|----------------------------------------------------------------------------------------------------|-----------|--------------|--------------------------------------------------|
| 予約管理ページ         登録済みの方は<br>こちらからログイン         予約もこちらからお進みください。         D (メールアドレス)         入力してください         パスワード         入力してください         ①         パスワード         パスワードを忘れた方はこちら |           | 「登録済<br>からログ | みの方はこちらからログイン」<br>イン。                            |
| ログイン                                                                                                    |           |              | 2.予約管理ページ                                        |
|                                                                                                    |           |              | 予約管理ページ                                          |
|                                                                                                    |           |              | 予約はこちらから                                         |
|                                                                                                    |           | 1            | 日置太郎様の予約                                         |
|                                                                                                    |           |              |                                                  |
| 右図①でキャンセルしたい人を選び<br>す。<br>右図②「日時のみ変更する」を選                                                                                                    | びま<br>訳しま |              | 予約日<br>2024年06月13日(木) 8:00~8:30<br>コース内容<br>特定健診 |
| す。<br>す。                                                                                                    |           |              | <b>会場名</b> <u>下野建設文化ホール(東市来文化交流センタ</u> 二)        |
|                                                                                                    |           |              | コース内容・会場を変更する           日時のみ変更する                 |
|                                                                                                    |           | L.           | この予約をキャンセルする                                     |

#### 3.日時選択

| 前の    | 月                             | 20                                        | 取れませ<br>24年0                                             | tん。<br>6月             | 次                   | の月〉               |                   |
|-------|-------------------------------|-------------------------------------------|----------------------------------------------------------|-----------------------|---------------------|-------------------|-------------------|
| B     | 月                             | 火                                         | 水                                                        | *                     | 金                   | ±                 |                   |
|       |                               | 0.4                                       |                                                          |                       |                     |                   |                   |
| 2     | 3                             | 4                                         | 5                                                        | 6                     | 7                   | 8                 |                   |
| 9     | 10                            | 11                                        | 12                                                       | 13<br>•               | 14                  | 15                |                   |
| 16    | 17                            | 18                                        | 19                                                       | 20                    | 21                  | 22                |                   |
| 23    | 24                            | 25                                        | 26                                                       | 27                    | 28                  | 29                |                   |
| 30    |                               |                                           |                                                          |                       |                     |                   |                   |
| :空さ   | き有り                           | ▲:残                                       | りわずカ                                                     | ` x : इ               | 2きなし                |                   |                   |
| 月図る望む | 14<br>①の。<br>ので、<br>の時<br>」を〕 | ヨ<br>よ<br>う<br>行<br>い<br>部<br>選<br>択<br>し | 変<br>こ<br>。<br>で<br>で<br>ぞ<br>て<br>の<br>訳<br>ま<br>し<br>で | た<br>駅<br>間<br>た<br>ら | 合)<br>能な<br>選<br>、② | 受付時<br>します<br>「予約 | 間が表示<br>。<br>内容確語 |

カレンダー内に、選択可能な日が●で示されま す。申し込み可能数の残りが少ない場合は▲ が、空きがない場合は×が表示されます。 希望する日を選択してください。

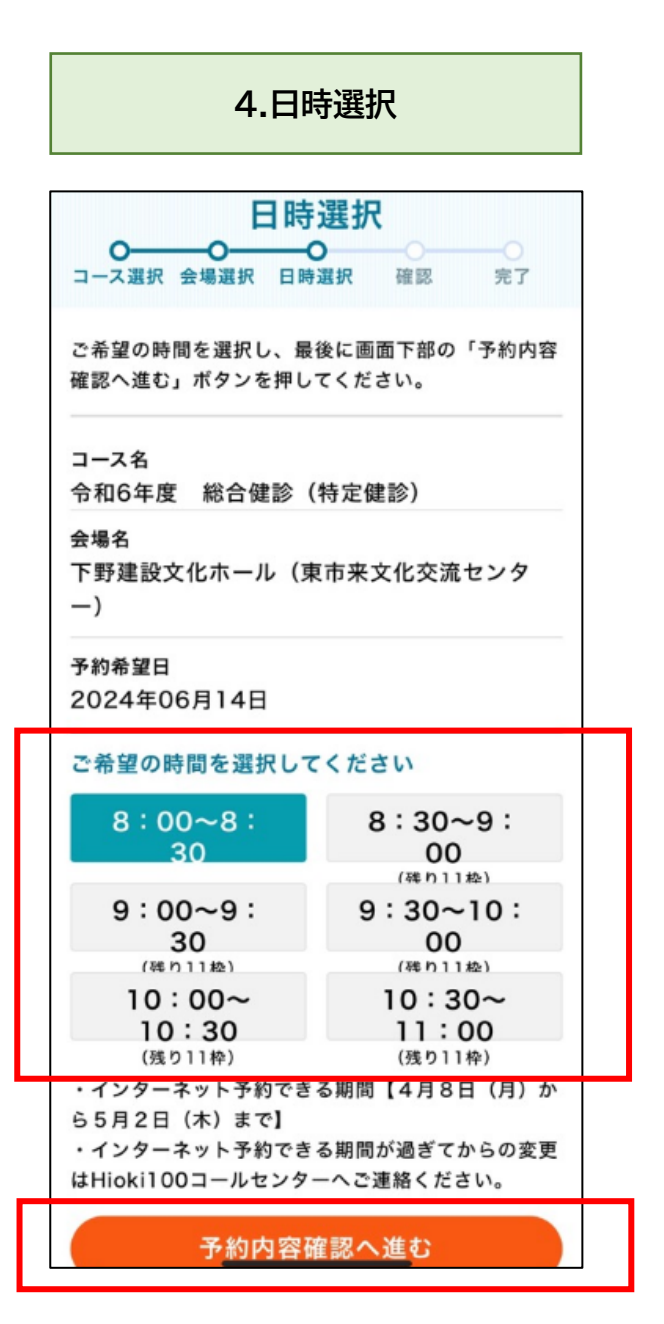

(2)

| 日置市<br>建診WEB予約<br><b>変更内容確認</b><br>0                  | Ξ            |
|-------------------------------------------------------|--------------|
| 変更内容確認<br>OOO<br>コース選択 会場選択 日時選択 確認<br>まだ予約の変更は       |              |
| まだ予約の変更は                                              |              |
| 完了していません                                              |              |
| 現在の予約内容<br>コース名<br>特定鍵診                               |              |
| <b>会場名</b><br>下野建設文化ホール(東市来文化交流セン・<br>二)_             | 夕            |
| 予約希望日<br>2024年06月13日 8:00~8:30                        |              |
| 上記予約内容から下記予約内容に変更すること<br>いなければ画面下の「変更する」ボタンを押し<br>さい。 | とで間違<br>してくだ |

変更内容を確認し、最下段の『変更する』を選 択します。

| 电站 留 5<br>保険種別 | 日置市国民健康保険(自営・農林 |
|----------------|-----------------|
| サービス利用規<br>約   | 同意する            |
| サービス利用規<br>約   | 同意する            |
|                | 変更する            |

•

| 6.変更完了                                                                   |
|--------------------------------------------------------------------------|
| <b>変更完了</b><br>〇                                                         |
| 予約の変更を下記で確定しました                                                          |
| 下野建設文化ホール (東市来文化交流センタ<br>ー) /令和6年度 総合健診<br>2024年06月14日 (金) 8:00<br>~8:30 |
| 申し込みされた方には検(健)診2週間前に受診票<br>等が届きます。                                       |
| 受診に関する事項については、受診票等をご確<br>認ください。                                          |
| 予約内容を確認したい場合は予約管理ページでご確認<br>ください                                         |

#### コース内容・会場の変更 1.ログイン 予約管理ページ 登録済みの方は 「登録済みの方はこちらからログイン」 こちらからログイン からログイン。 予約もこちらからお進みください。 ID(メールアドレス) 入力してください パスワード 0 入力してください 2.予約管理ページ パスワードを忘れた方はこちら ログイン 予約管理ページ 予約はこちらから 🗒 予約情報 (1)日置太郎様の予約 ♪ 受診者情報変更 右図①でキャンセルしたい人を選びます。 右図②「コース内容・会場」を選択しま 予約日:2024年06月14日(金) す。 予約日 2024年06月14日(金) 8:00~8:30 コース内容 特定健診 会場名 下野建設文化ホール (東市来文化交流センタ -) コース内容・会場を変更する $\widehat{\mathbf{2}}$ 日時のみ変更する この予約をキャンセルする

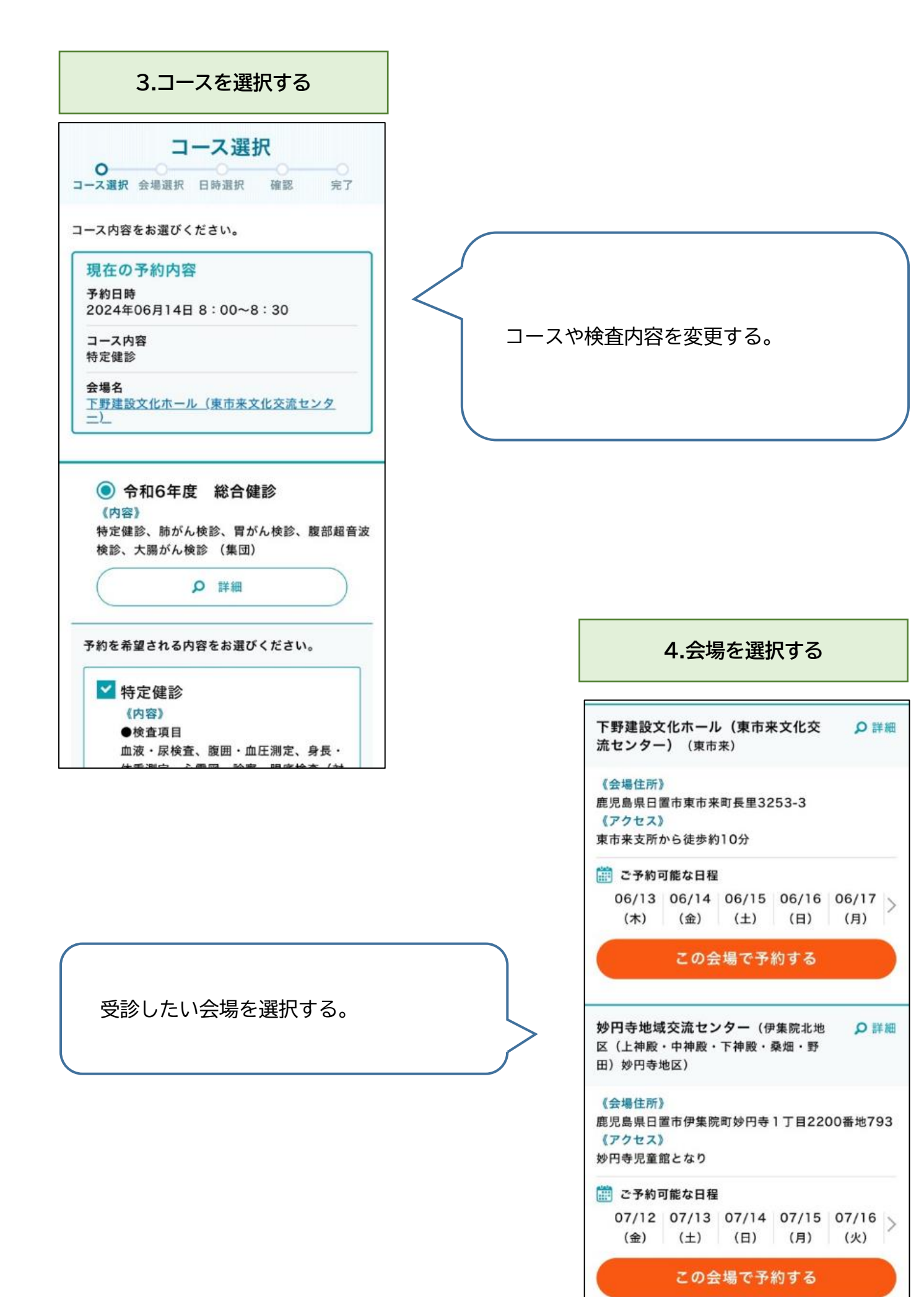

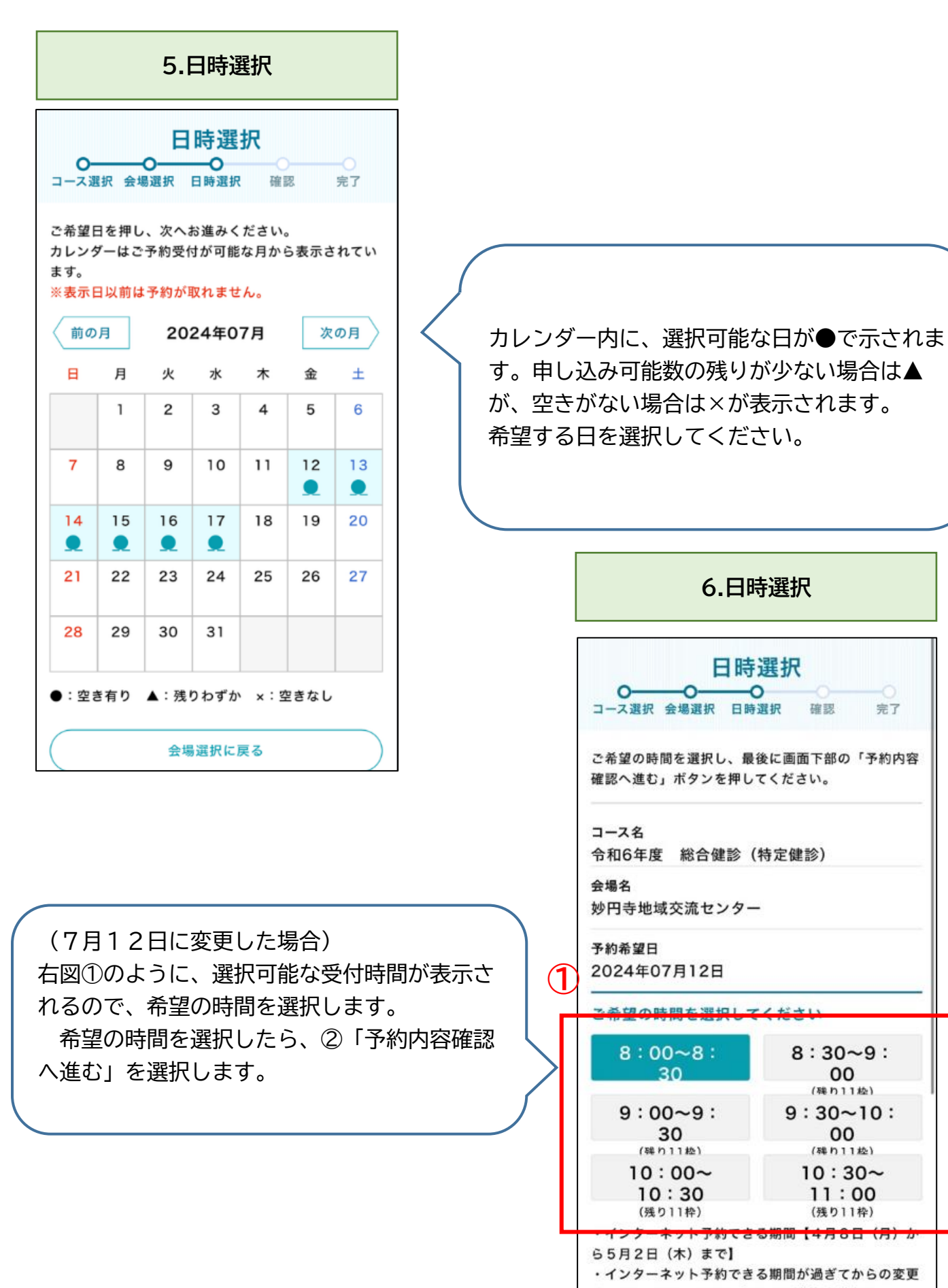

はHioki100コ<u>ールセンターへご連絡</u>ください。 -

27

2

予約内容確認へ進む

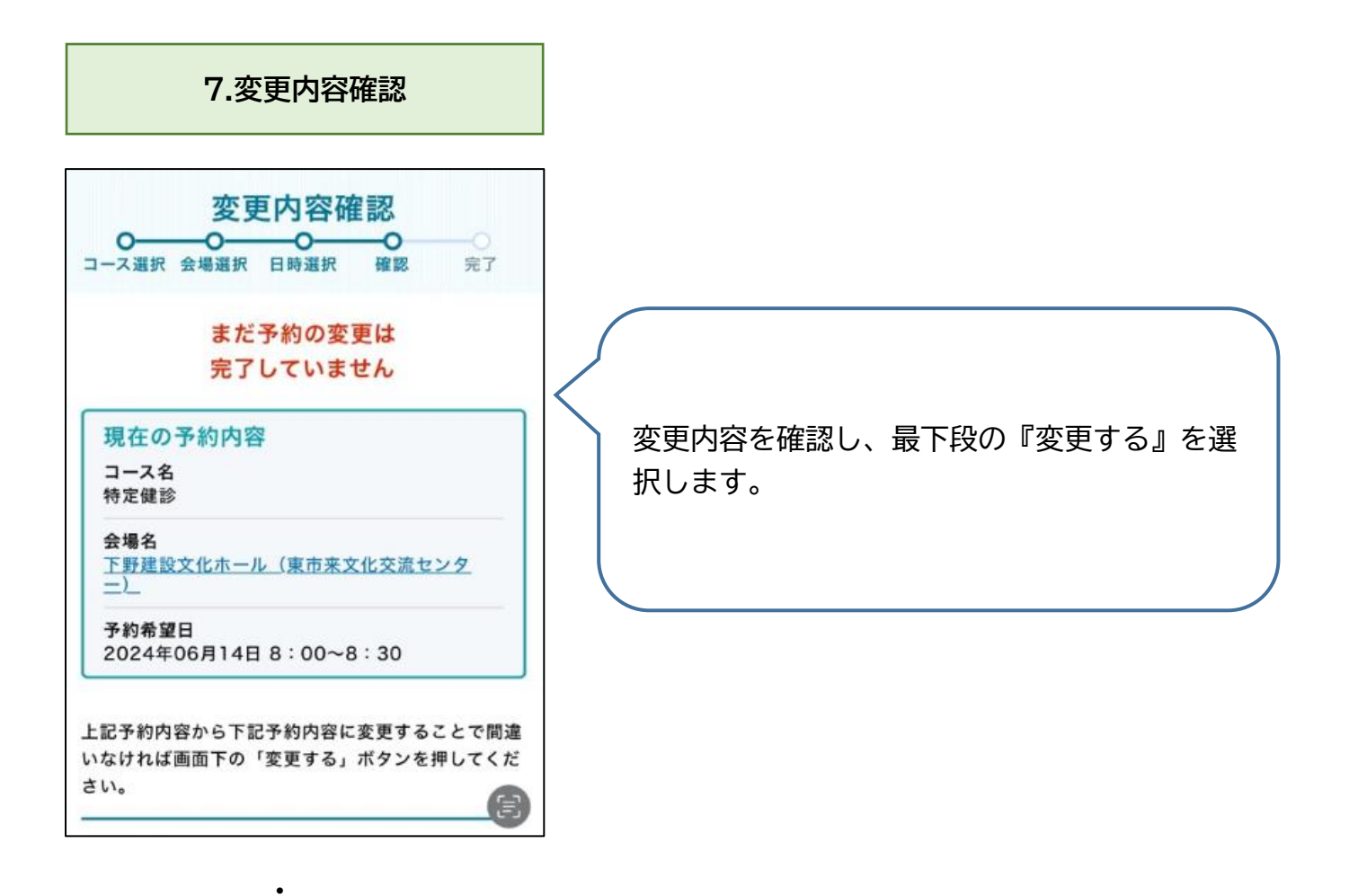

| サービス利用規<br>約 | 同意する |   |
|--------------|------|---|
|              | 変更する |   |
| (            | 戻る   | ) |

8.予約完了

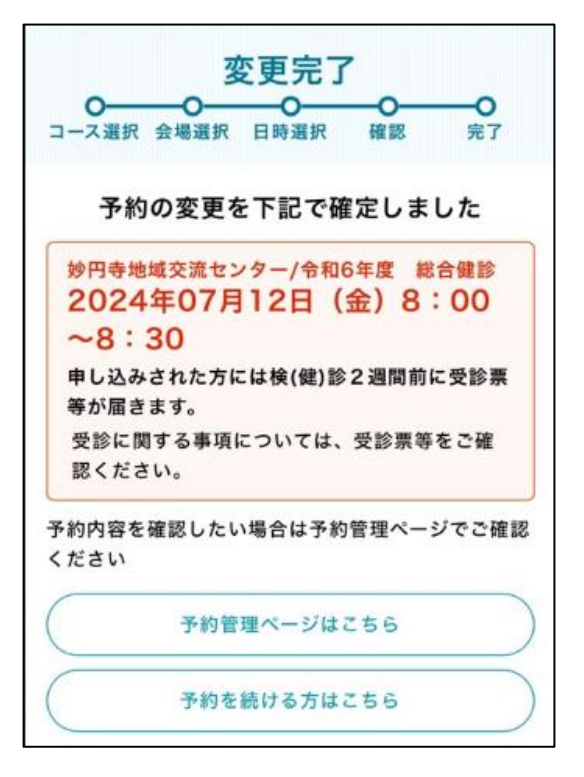

# <u>メールアドレス・パスワードの変更</u>

| 1.ログイン                                                                                                    |                                   |
|----------------------------------------------------------------------------------------------------|-----------------------------------|
| 予約管理ページ           登録済みの方は<br>こちらからログイン           登録済みの方は<br>こちらからログイン           予約もこちらからお進みください。           D(メールアドレス)           入力してください           パスワード           入力してください           パスワードを忘れた方はこちら           パスワードを忘れた方はこちら | 「登録済みの方はこちらからログイン」<br>からログイン。     |
| 2.予約管理ページ<br>日間市<br>鍵診WEB予約<br>予約管理ページ                                                                                                    | 予約管理ページの右上に表示されている、<br>三本線を選択します。 |
| 予約はこちらから <tr <<="" th=""><th></th></tr>                                                                                                    |                                   |
|                                                                                                    |                                   |

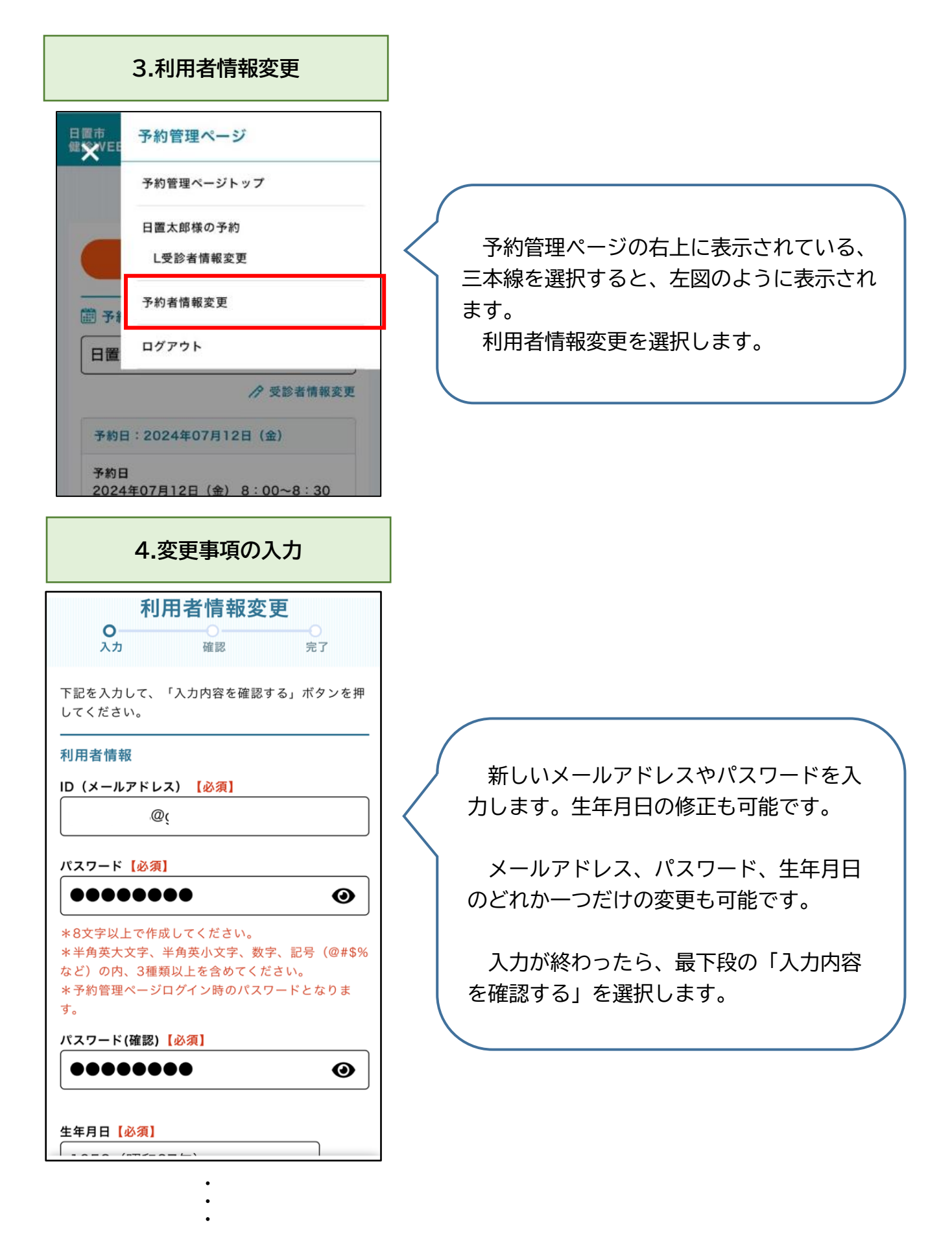

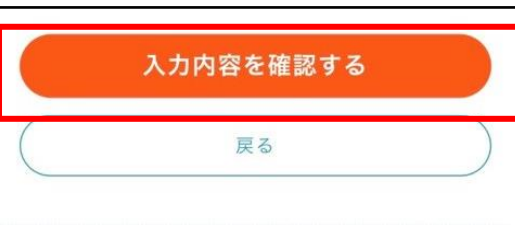

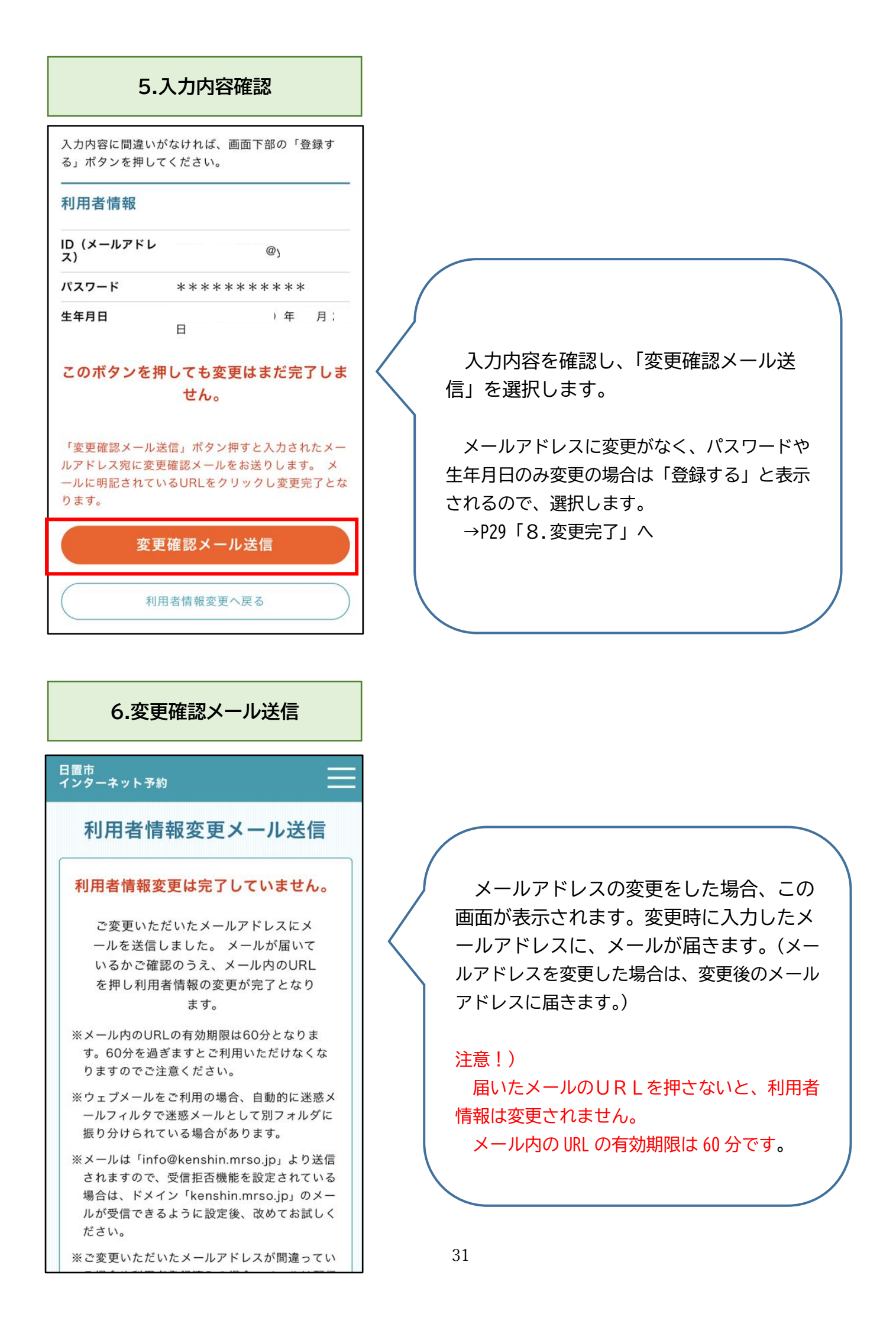

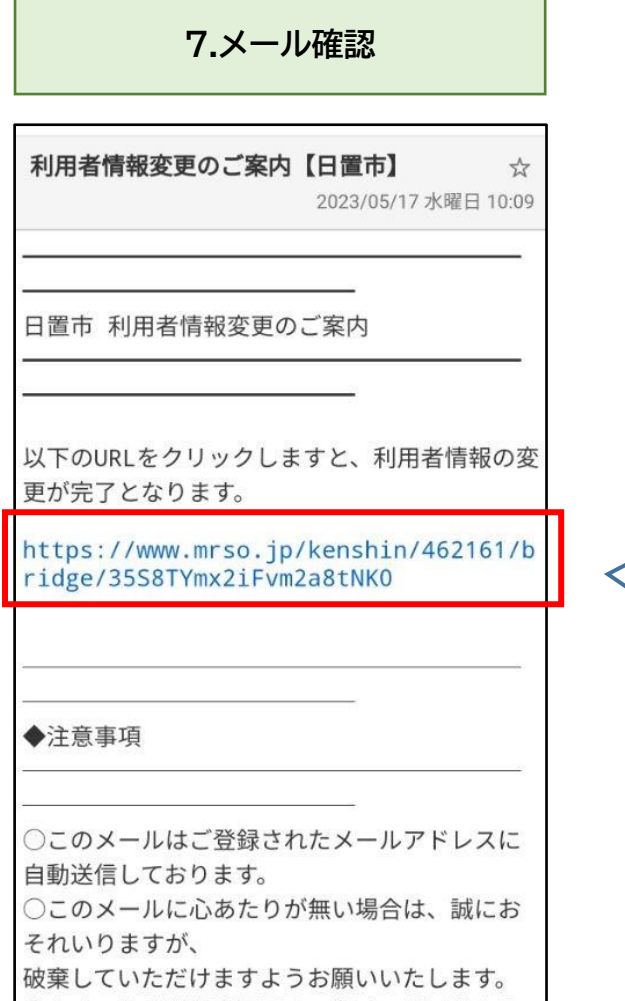

メール内のURLを押します。

○本メールは配信専用です。当メールに関する お問い合わせは、下記までお願いいたします。

## 8.変更完了

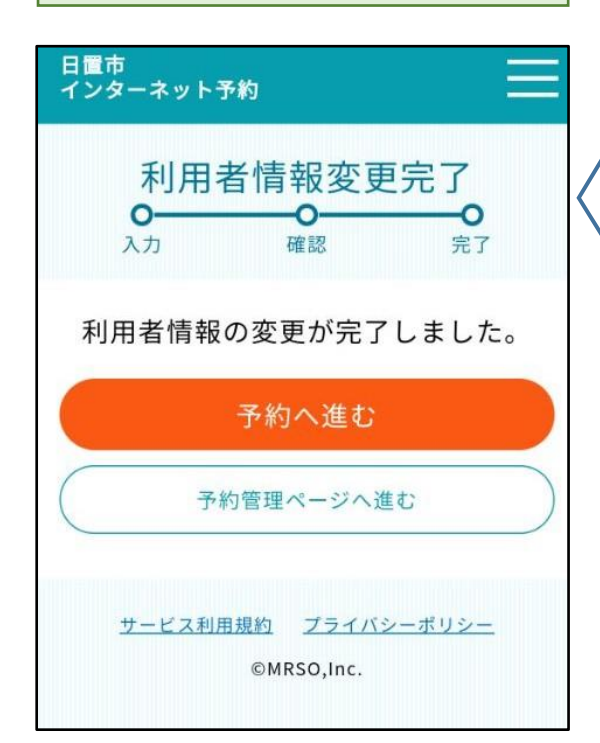

メールアドレスを変更した方で、既に予 約をされている方は、再度キャンセルし、 予約者情報を変更した後、予約を取り直し てください(必須)。この時点では、予約 者のメールアドレスは変更されていませ h.

予約をキャンセルし、予約者情報を変更 した後に再度予約をして下さい。

▶予約のキャンセル・・・P17 ▶予約者情報変更・・・P30

#### 予約者情報の変更

一度個人情報を登録した方の情報の変更ができます。ただし、予約中の状態では変更ができないので、一度予約をキャンセルする必要があります。▶予約のキャンセル・・・P17

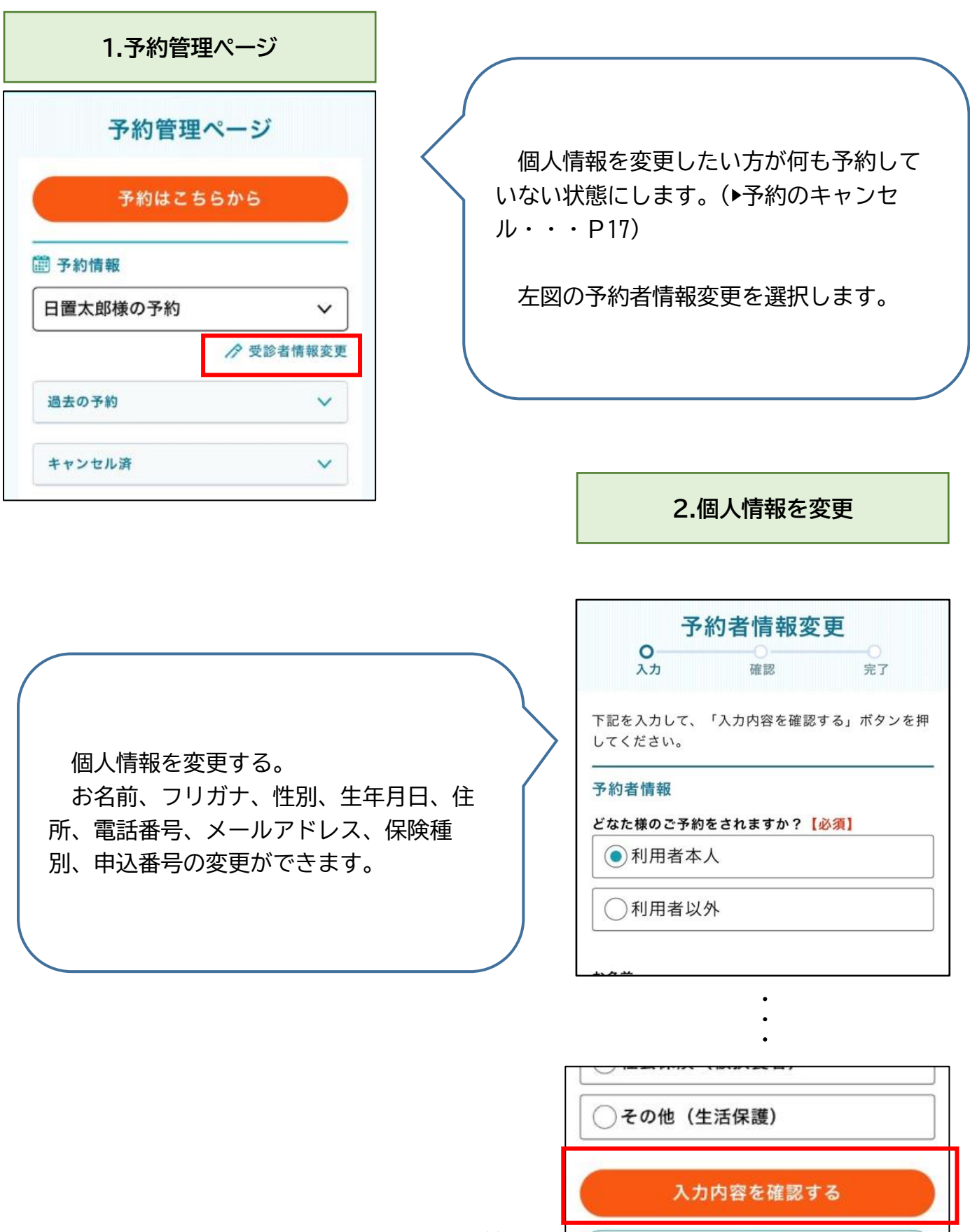

戻る

| 受診                                  | 者情報変更                            | 確認         |
|-------------------------------------|----------------------------------|------------|
| <b>0</b><br>入力                      | <b>0</b><br>確認                   | 〇<br>完了    |
| る」ボタンを押し                            | てください。                           | 1 即67 五球 : |
| る」ボタンを押し<br>                        | てください。                           |            |
| る」ボタンを押し<br>受診者情報<br>予約者との続柄        | てください。<br>本人                     | 1 m ()     |
| る」ボタンを押し<br>受診者情報<br>予約者との続柄<br>お名前 | なりれば、画面<br>てください。<br>本人<br>日置 太郎 |            |

登録したい個人情報を確認します。

確認して、よろしければ、「登録する」を 選択します。

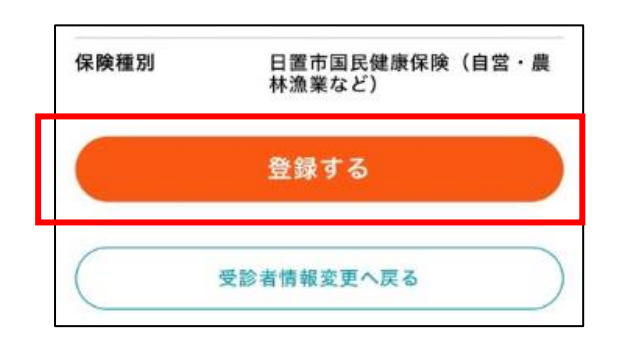

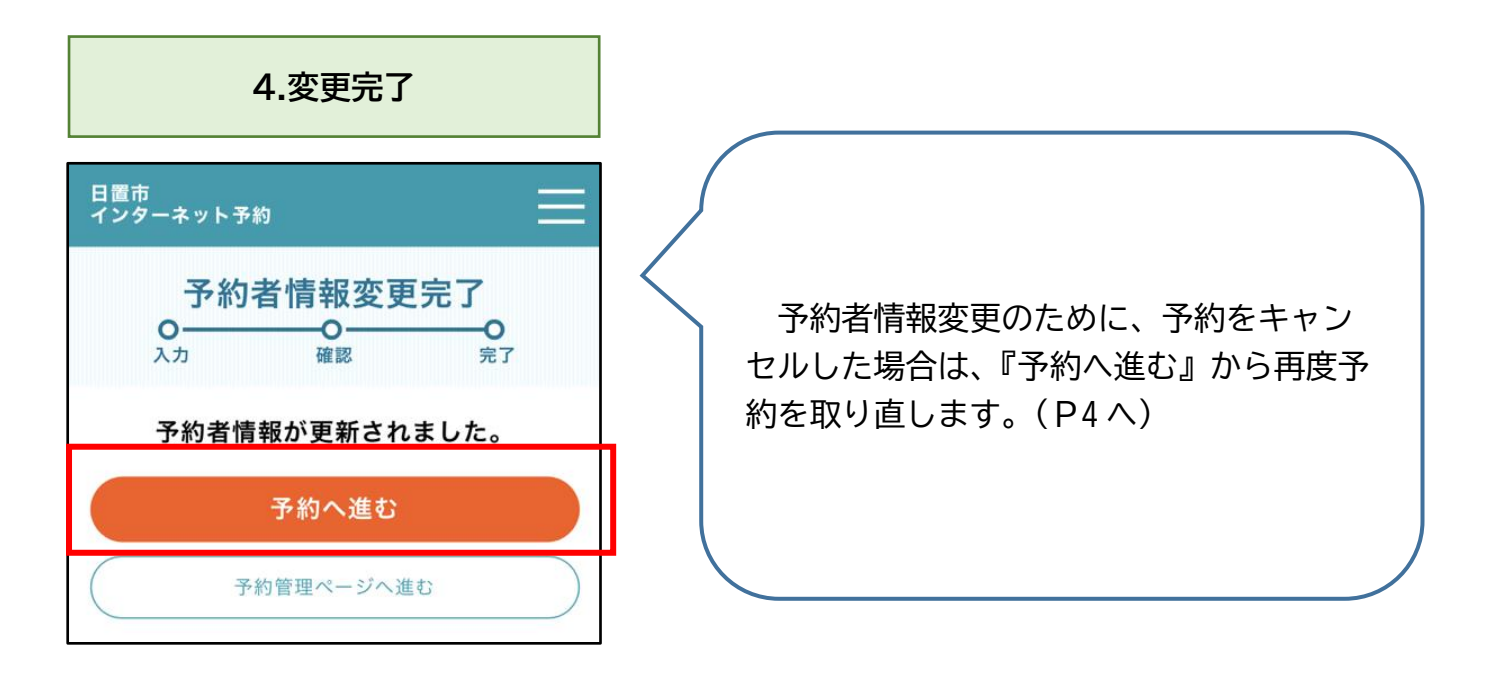